#### 弘前大学附属図書館 電子リソース活用のための使い方ガイド

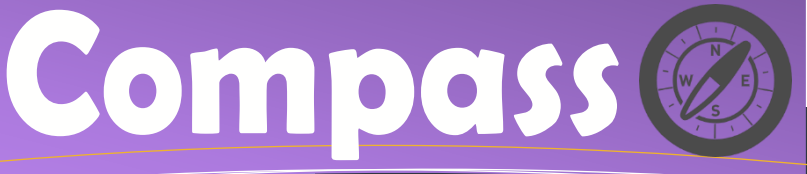

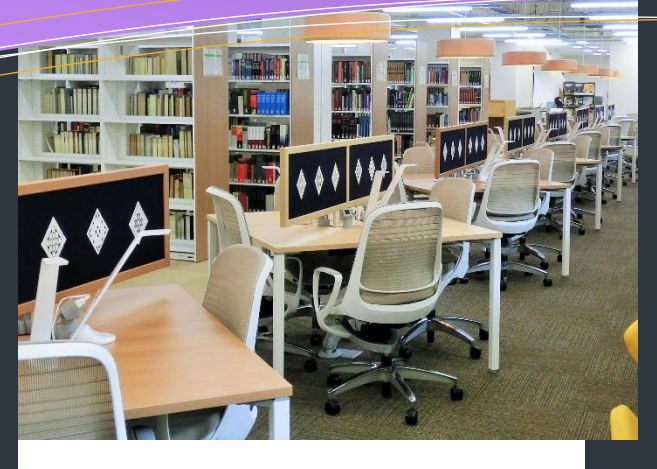

## Contents

◆学外からの電子リソース利用方法 その③ユーザー登録

> ◆文献管理もグンと楽に EndNote Basic

◆学外からの電子リソース利用方法まとめ

### 自宅や出張先から あのデータベースが 使えたらいいのにな

あ。

文献情報の検索に便利なデー タベース Web of Science。 「急に調べたいことがあったけど、 学外からじゃアクセスできない… …明日、大学に行ってからにしよ う(\*\_\*)」――自宅や出張先な ど学外からアクセスしたい、という 経験はありませんか?

スマートフォンやタブレット、自宅 の PC からも利用できたら、とても 便利ですよね?

# そんなあなたへ

学外から利用できる方法、あ ります! 今回はユーザー登録を することで、学内 LAN 以外から も利用できる方法をご紹介しま す。

VPN サービスだけでなく、この 方法を使うと VPN 用のアプリな どの利用も不要!24 時間いつ でもデータペースを使え、さらに文 献管理などの便利な機能を利 用できます。

# 方法その③

# ユーザー登録で Web of Science が学外からも使えます!

Clarivate Analytics 社が提供する引用索引データベース Web of Science。幅広い分野の一流ジャ ーナルの文献情報が搭載されており、注目度の高い文献を瞬時に判断でき、引用情報を辿ることで次に読む べき論文が分かるという点で、世界の多くの機関で利用されています。弘前大学でもこの製品を契約していま すが、「ユーザー登録」をすることで学外からもこのデータベースが利用できるようになります。つまり、スマートフォ ンやタブレット、自宅の PC などからネットワーク接続さえできれば、学内にいるのと同様、シームレスに文献情報 ヘアクセスすることが可能となります。

### こんなに簡単!ユーザー登録

- 1:大学の学内 LAN に接続している PC で(あるいは VPN サービスでログインした状態で)附属図書館 HP から Web of Scienceh ヘアクセスします。右上 にある「登録」をクリックします。
- 2:メールアドレスやパスワード、氏名などを登録します。 (Hiroin ID でなくとも自分の使いやすいメールでも 大丈夫です。)
- 3:登録したメールに確認用メールが届くので、「Verify email adress」を押します。
- 4:サインイン画面に戻るので、ユーザ登録したメールと そのパスワードを入力し、「サインイン」をします。サイ ンインが完了すると、自分の名前が右上に表示され ます。次回からは「サインイン」から入ります。

〜ユーザー登録するとできること〜 ・学外からのアクセスができるようになる ・過去の検索式&検索履歴の保存とアクセス ・メールアラートの作成 ・文献管理ツール EndNote への連携

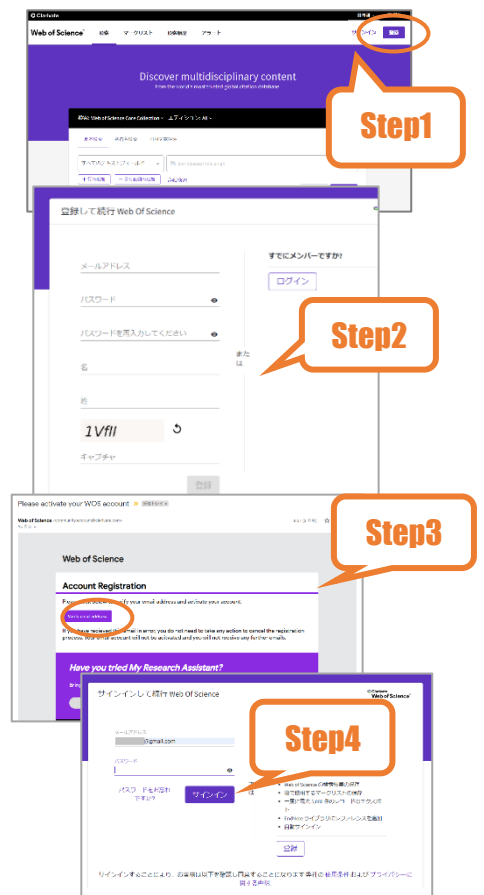

参照: <u>https://clarivate.com/ja/wp-content/uploads/sites/15/2021/01/3\_WoS-user-registration\_202106.pdf</u> (Accessed 2021-10-20)

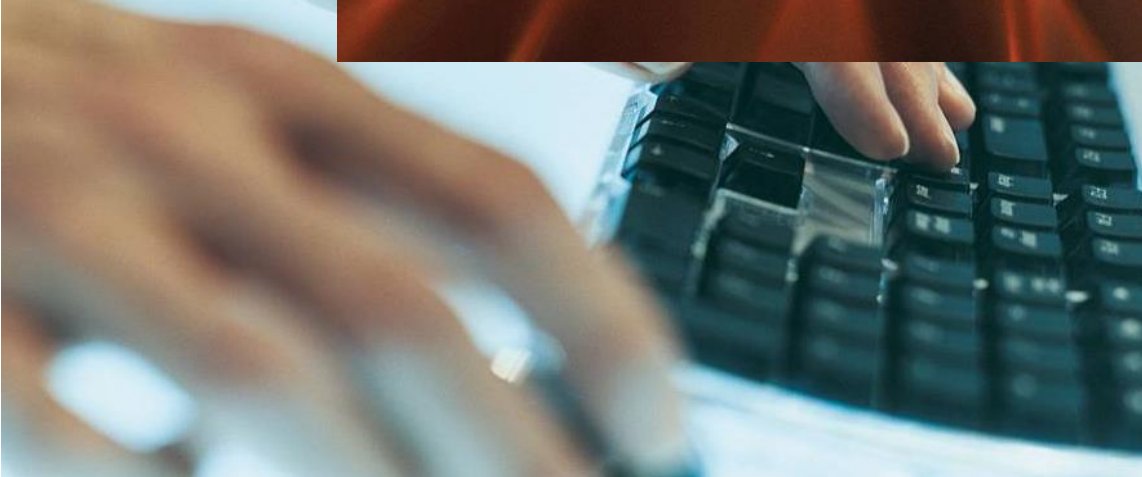

# 文献管理もグンと楽に EndNote Basic

Web of Science のユーザー登録をしたら、附属する文献管理ツール EndNote Basic も使えるようになります!

## EndNote Basic とは?

オンライン上で利用できる**文献管理・** 論文執筆支援のソフトです。

Web of Science や Google Scholar、PubMed、CiNii などで収 集した**文献情報や全文をダウンロード して保存**でき、**自分専用の「引き出し」** として活用できます。

本学では Web of Science を導 入しているので、無料版 EndNote に 比べて機能が多く、引用文献リストを 作成する機能では 3300 種類のスタイ ルが利用でき、引用回数などの Web of Science に搭載のデータにもリンク できる機能がついています。

「マイグループ」で文献を分類しておくと、「引用 文献リストの作成」で、投稿する雑誌の形式 にあわせて自動作成できるので便利です。

|                                                                                                    | CiNii で見つけた文<br>献情報!すかさず元<br>画面右端の「書き出<br>し」を選択します。                                                                   |
|----------------------------------------------------------------------------------------------------|----------------------------------------------------------------------------------------------------|
| <ul> <li>Construinty Jarren - Putzer Hymmedia Construction units</li> <li>Construint of Construction Service through Initiatives in Chila University Literatives</li> <li>Construction</li> <li>Construction</li> <li>Constructin</li> <li>Constructin</li> <li>Construction</li></ul> | 書き出し<br>RefWorksに書き出し<br>EndNoteに書き出し<br>Merdodoyne書出し<br>Refer/bbl/2005<br>RISで表示<br>BbTeXで表示<br>TSVで表示<br>問題の指摘     |
| Charivate EndNote     D20200422100209_ciris へ     Z0200422100209_ciris へ     マイレファレンス 文鉱の収集 分類 引用文献リスト作成 投稿ジャーナルの推薦     オンライン使素 新しいレファレンス レファレンスのインボート                                                                                                    |                                                                                                    |
| レファレンスのインボート<br>EndNoteからインボートしますか?<br>ファイル: ファイルを選択 20200422093rtides_rfs<br>インボートオブション: Refram RIS * お気に入りを選択<br>インボート先: 「展開リポジトリ *<br>インボート                                                                                                    | EndNote にログインし<br>て、「文献の収集」→<br>「レファレンスのインポー<br>ト」。ダウンロードしたフ<br>アイルを選択し、インポ<br>ートオプションで RIS<br>形式を指定して「イン<br>ポート」します。 |
| マイレファレンス 文献の設置 やね 1月田文献リスト作成 ひロジャーナルの用品 オブラ<br>マイレファレンス 文献の設置 やね 1月田文献リスト作成 ひロジャーナルの用品 オブラ<br>「「「「「「」」」」<br>「「「」」」」<br>「「「」」」」<br>「「」」」」<br>「「」」」」<br>「「」」」」<br>「「」」」」<br>「」」」<br>「「」」」」<br>「」」」<br>「」」」」<br>「」」」<br>「」」」」<br>「」」」」<br>「」」」」<br>「」」」」<br>「」」」<br>「」」」<br>「」」」<br>「」」」<br>「」」」<br>「」」」」<br>「」」」<br>「」」<br>「」」」<br>「」」」<br>「」」」<br>「」」<br>「」」」<br>「」」<br>「」」」<br>「」」<br>「」<br>「                                                                                                    |                                                                                                    |
|                                                                                                    | 録できました。<br>M ¶ へっミ (/1 @ ) ▶ M                                                                                        |

# ◆◇学外からの電子リソース利用方法まとめ◇◆

### 弘前大学で契約している製品について、 学外からのアクセス方法を一覧にしています!

学外からの電子リソース利用方法 http://www.ul.hirosakiu.ac.jp/journal/howtoremort.html 「電子ジャーナルって学外から利用できるの?」 「どんな方法でアクセスするの?」「いつでもどこで もアクセスできるの?」 そんな疑問にお答えする Q&A 付の特設ページ

てんな疑问にの含えする Q&A いい特認パーンです。それぞれの製品で取り扱いが異なる場合 がありますので、掲載している早見表をご活用く ださい。

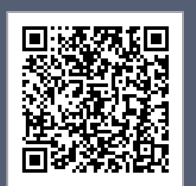

## 参考文献

\* Clarivate Analytics 社公式サ イト「必須ガイド・活用メソッド」 https://clarivate.jp/training/ web-of-science/ (Accessed 2020-4-20) \*Web of Science クイック・レファレ

ンス・ガイド https://clarivate.com/webofs ciencegroup/wpcontent/uploads/sites/2/202 1/01/4\_WoS\_QRC\_202107.p df (Accessed 2021-10-20)

## お問合せ

弘前大学附属図書館 資料管理グループ雑誌情報担当 Tel: 0172-39-3157 Mail: jm3157@hirosaki-u.ac.jp

## 附属図書館 HP

http://www.ul.hirosakiu.ac.jp/

電子ジャーナル・データベースに関す る講習会・オンラインセミナーなどの案 内も掲載中!

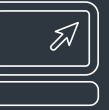